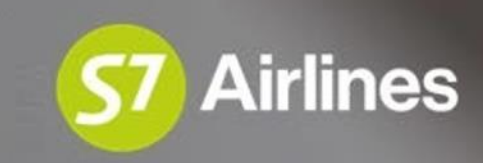

# Инструкция по оформлению перевозочной документации по ВПД МВД в S7 Smart Ticketing

#### Оглавление

03 Общая информация

04 Оформление перевозки по опубликованному тарифу

05 Оформление перевозки по субсидированному тарифу

06 Оформление перевозки по тарифу YSTOW со скидкой 10%

07 Основные требования к оформлению перевозки

08 Изменение условий перевозки

12 Возврат билета

13 Поддержка Агентов

| Покупка          |                   |                     |                     | 1        |          |                  |       |
|------------------|-------------------|---------------------|---------------------|----------|----------|------------------|-------|
| Обычная перевоз  | зка Корп. договор | МО 🕢 Депутаты ГД    | и сенаторы РФ 🔅 🛛 🔊 | ИВД 🕡    |          |                  |       |
| Новосибирск, Тол | мачево (          | ОVВ × 🔁 Москва, Дом | иодедово            | DME × 25 | .02.2023 | Siberia Airlines | S7    |
| + Добавить перел | ет                |                     |                     |          |          |                  |       |
| Взрослые         | Дети              | Младенцы            |                     |          |          |                  |       |
| - 1 +            | +                 | +                   |                     |          |          |                  | Найти |

# Общая информация

Бронирование и оформление перевозки в S7 Smart Ticketing осуществляются:

- На регулярные рейсы S7, включая рейсы с ООО «Глобус»(XT);
- > По опубликованным тарифам;
- ➢ По субсидированным тарифам;
- ≻ По тарифу YSTOW со скидкой 10%.

При создании бронирования требуется выбрать тип перевозки «МВД»(1).

Создание бронирования и оформление перевозки производятся стандартными процедурами работы в S7 Smart Ticketing.

Подробная информация опубликована в «Технологии оформления перевозочной документации по ВПД МВД РФ на рейсы АО «Авиакомпания «Сибирь».

| Воеілд 737-800<br>Эконом Воеілд 737-800 Воеілд 737-800 Воеілд 737-800 Воеілд 737-800 Воеілд 737-800 | OVB 06:15 → DME 06:40<br>GMT+7 GMT+3 | - 4 vi 25 w <b>Y</b>  | 1 взрослый 0 RUB                         |                                                                   |
|----------------------------------------------------------------------------------------------------|--------------------------------------|-----------------------|------------------------------------------|-------------------------------------------------------------------|
|                                                                                                    |                                      | 1                     | Поиск минимально доступного     Субсидии |                                                                   |
|                                                                                                    |                                      |                       | Итого 0 RUB                              | Рассчитать                                                        |
| МВД                                                                                                 | OVB - DME                            | 1 ADT 0 CHD 0 INF     | 30 Map 2023                              | Изменить запрос                                                   |
| ОVВ - DME<br>Новосибирск OVB >>                                                                     | - Москва DME                         |                       |                                          | ^ Авиабилеты                                                      |
| < пн, 27 Мар                                                                                        | вт, 28 Мар ср, 29 Мар                | чт, 30 Мар пт, 31 Мар | сб, 1 Апр вс, 2 Апр >                    | 30 Map<br>30 S7 2502 - Boeing 737-800 Y<br>OV/R 06:15 > DME 06:40 |

#### Выбор тарифа

 Bapocлый 1

 11 499 RUB<br/>Basic
 OVB → DME
 SBSOW

 15 349 RUB<br/>Standard
 OVB → DME
 SSTOW

 24 299 RUB<br/>Plus
 OVB → DME
 SPLOW

 Hopma багажа: 1PC

### Оформление перевозки по опубликованному тарифу

На экране покупки указать тип перевозки «МВД»;

На экране выбора рейсов указать класс обслуживания и проставить галочку напротив пункта «Поиск минимально доступного» (1);

 Выбрать тарифную группу согласно технологии.

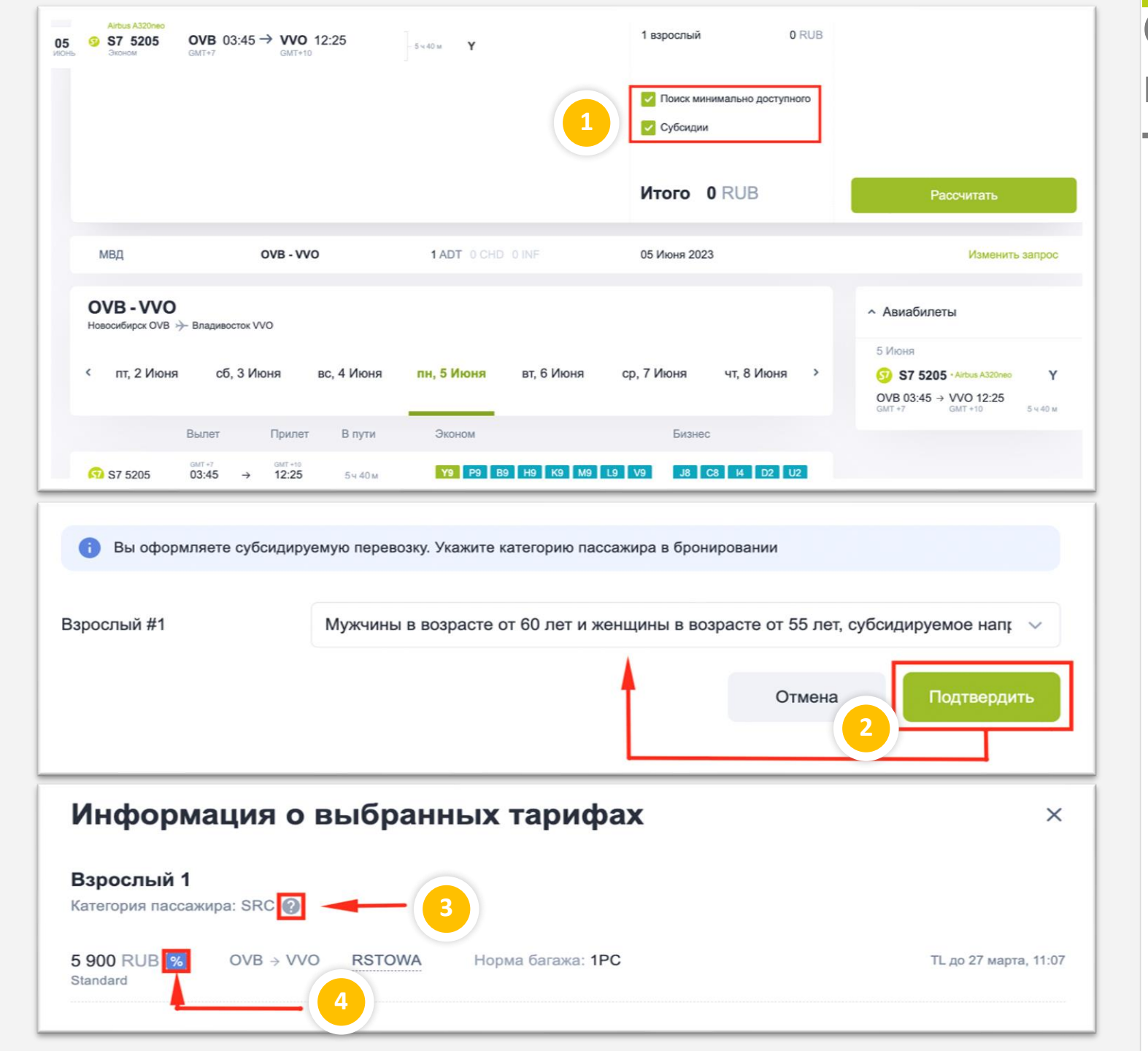

### Оформление перевозки по субсидированному тарифу

≻ На экране покупки указать тип перевозки «МВД»;

На экране выбора рейсов
 проставить галочки напротив пунктов
 «Поиск минимально доступного» и
 «Субсидии» (1);

 Выбрать субсидируемую категорию и нажать кнопку «Подтвердить» (2);
 Выбранная субсидируемая категория будет доступна для просмотра в окне «Информация о выбранных тарифах» по нажатию на знак (2) (3);
 Индикатор Мапротив стоимости перевозки обозначает субсидируемый тариф (4)

 Выбрать тарифную группу согласно технологии.

| Воеілд 737-800<br>Эконом Воеілд 737-800 Воеілд 737-800 Воеілд 737-8 | OVB 06:25 → DM<br>GMT+7 GMT+ | <b>E 07:00</b> | -4 ч 35 м <b>Y</b> |            | 1 взрослый  | 0 RUB                     |                                                                                           |          |
|----------------------------------------------------------------------------------------------------|------------------------------|----------------|--------------------|------------|-------------|---------------------------|-------------------------------------------------------------------------------------------|----------|
|                                                                                                    |                              |                |                    | 1          | Поиск ми    | инимально доступного<br>и |                                                                                           |          |
|                                                                                                    |                              |                |                    |            | Итого       | 0 RUB                     | Рассчитать                                                                                |          |
| мвд                                                                                                    | OVB - D                      | ME             | 1 ADT 0 CHD        |            | 25 Фев 2023 | 3                         | Изменить заг                                                                              | ipoc     |
| ОVВ - DME<br>Новосибирск ОVВ                                                                                                    | → Москва DME                 |                |                    |            |             |                           | <ul> <li>Авиабилеты</li> </ul>                                                            |          |
| < ср, 22 Фев                                                                                                    | чт, 23 Фев                   | пт, 24 Фев     | сб, 25 Фев         | вс, 26 Фев | пн, 27 Фев  | вт, 28 Фев >              | 25 Фев<br><b>5 S7 2502 - Booing 737-800</b><br>OVB 06:25 → DME 07:00<br>GMT +7 GMT +3 4 4 | <b>Y</b> |

#### Выбор тарифа

#### Взрослый 1

| 0 | 59 164 RUB<br>Basic    | $OVB \to DME$                   | YBSOW    |                              |
|---|------------------------|---------------------------------|----------|------------------------------|
| 0 | 60 614 RUB<br>Standard | $OVB \mathrel{\rightarrow} DME$ | YSTOW/MM | Скидка: ММ Норма багажа: 1РС |
| 0 | 89 164 RUB<br>Plus     | $OVB \to DME$                   | YPLOW    | Норма багажа: 1РС            |

### Оформление перевозки по тарифу YSTOW со скидкой 10%

На экране покупки указать тип перевозки «МВД»;

- На экране выбора рейсов:
   Указать код **RBD Y**;
  - Убрать галочки напротив пунктов «Поиск минимально доступного» и «Субсидии» (1).

≻ После расчета перевозки выбрать тариф YSTOW/MM (2). Скидка 10% применится автоматически.

| С LH9ZLM 2 часа 38 минут 07 секунд Время доступности расчета выбранн                                                                                                    | юго тарифа                             | Действия с бронированием •••                                                                                                    |
|----------------------------------------------------------------------------------------------------|----------------------------------------|----------------------------------------------------------------------------------------------------|
| Воепо 737-800<br>20 9 57 2502 ОVВ 06:25 → DME 07:00<br>Эконом GMT+7 GMT+3 07:00 ]-4 ч 35 м N<br>Подробно                                                                         | 1 взрослый 12 450 RUB<br>Таксы 314 RUB | Создание брони         Время автоматического<br>анкулирования брони           15:21         21:21           17.02.2023         17.02.2023 |
|                                                                                                    | CEDOCIATE DOCIOT                       |                                                                                                    |
|                                                                                                    | Соросить расчет                        |                                                                                                    |
| Добровольно изменить маршрут                                                                                                    | Итого 12 764 RUB                       | Выписать билет                                                                                                    |
| Оплата                                                                                                    |                                        |                                                                                                    |
| Bspocnsili<br>MR IVANOV IVAN<br>12 764 rus                                                                                                    |                                        | E28                                                                                                    |
| 12 764 RUB MR IVANOV IVAN                                                                                                    |                                        |                                                                                                    |
| 12764 О МВД                                                                                                    |                                        |                                                                                                    |
| Серия требования Номер требования                                                                                                    | я Код подразделения                    |                                                                                                    |
| 9 4212103571648 операция дата выписки локатор код тура FCPI                                                                                                    |                                        |                                                                                                    |
| ПРОДАЖА 17.02.2023 LH9ZLM QAB A<br>номер документа тип пассажира имя пассажира дата рождения<br>4212103571648 ADULT IVANOV IVAN MR 15 MAЯ 85                                     |                                        |                                                                                                    |
| х/о         маршрут         перевозчик         рейс         класс         дата           1         NOVOSIBIRSK(OVB) / MOSCOW(DME)         S7         2502         N         20.0 | 2.2023 OPEN FOR USE                    | БАЗОВЫЙ ТАРИФ НОРМА БАГАЖА<br><b>NSTOW</b> 1PC                                                                                            |
| РАСЧЕТ ТАРИФА ОГРАНИЧЕНИЯ<br>OVB S7 MOW12450RUB12450END S7 ONLY/REF/CHNG/RESTR/ST/INCL VAT1160.36                                                                                | RUB                                    |                                                                                                    |
| ФОРМА ОПЛАТЫ<br>ТИП ОПЛАТЫ СУММА FOP<br>МВД RUB12764 IN/MVD/A1231312321312/3232                                                                                                  |                                        |                                                                                                    |
| тариф эквивалент таксы итого<br>RUB12450 RUB12450 RUB314 RUB12764                                                                                                    |                                        |                                                                                                    |
| РАСШИФРОВКА ТАКС<br>RUB 134RI RUB 180RI                                                                                                    |                                        |                                                                                                    |

### Основные требования к оформлению перевозки

В форму оплаты вносится информация из ВПД: серия/номер требования и код подразделения **(1)**.

Форма оплаты будет отражена в билете(2).

#### ВНИМАНИЕ!

Внесение фиктивного номера ВПД, в том числе и для младенцев, не вписанных в требование, запрещено.

| Добровольно измени                        | гь маршрут                                                                                               | Вынужденно изменить маршрут                                                | Итого 11 9                                                                                                    | 29 RUB                                                                     |                                                                                                 | Отмена                                |
|-------------------------------------------|----------------------------------------------------------------------------------------------------|----------------------------------------------------------------------------|----------------------------------------------------------------------------------------------------|----------------------------------------------------------------------------|-------------------------------------------------------------------------------------------------|---------------------------------------|
| Маршрут                                   |                                                                                                    |                                                                            |                                                                                                    |                                                                            |                                                                                                 |                                       |
| Айбия А321<br>S S7 2504 ОУ<br>Эконом GMT  | B 08:40 → DME 09:05<br>→ GMT+3                                                                           | -4×25m L                                                                   | Сбор<br>Разница по билета                                                                                                    | 0 RUB<br>M 0 RUB                                                           | Создание брони                                                                                  | Время автоматиче<br>аннулирования бро |
|                                           |                                                                                                    |                                                                            | Итого 0 R                                                                                                    | јв                                                                         |                                                                                                 | Рассчитать                            |
| Акрия А321<br>S7 2504 ОVВ<br>Эконом GMT+7 | 08:40 → <b>DME</b> 09:05<br>GMT+3                                                                        | ]-4+2514 L                                                                 | Сбор<br>Разница по билета<br>Показать перерасч                                                                                                | 1 750 RUB<br>M 16 410 RUB                                                  | Создание брони                                                                                  | Время автоматич<br>аннулирования бу   |
|                                           |                                                                                                    |                                                                            |                                                                                                    |                                                                            |                                                                                                 |                                       |
|                                           |                                                                                                    |                                                                            | Сбросить                                                                                                    | расчет                                                                     |                                                                                                 |                                       |
|                                           |                                                                                                    |                                                                            | Сбросить<br>Итого 181                                                                                                    | 60 RUB                                                                     | Сохрани                                                                                         | ить и переоформит                     |
|                                           |                                                                                                    |                                                                            | Сбросить<br>Итого 181                                                                                                    | 60 RUB                                                                     | Сохрани                                                                                         | ить и переоформит                     |
|                                           | Тариф                                                                                                    |                                                                            | Сбросить<br>Итого 181<br>Было<br>11 615 RUB                                                                                                   | расчет<br>60 RUB<br>Стало<br>28 025 RUB                                    | Сохрани<br>Разница<br>16 410 RUB                                                                | ить и переоформит                     |
|                                           | Тариф<br>Таксы                                                                                           |                                                                            | Сбросить<br>Итого 181<br>Было<br>11 615 RUB<br>314 RUB                                                                                        | 60 RUB                                                                     | Сохрани<br>Разница<br>16 410 RUB<br>0 RUB                                                       | ить и переоформит                     |
|                                           | Тариф<br>Таксы                                                                                           |                                                                            | Сбросить<br>Итого 181<br>Было<br>11 615 RUB<br>314 RUB<br>Разница по били                                                                     | расчет<br>60 RUB<br>Стало<br>28 025 RUB<br>314 RUB<br>етту:                | Сохрани<br>Разница<br>16 410 RUB<br>0 RUB<br>16 410 RUB                                         | ить и переоформит                     |
|                                           | Тариф<br>Таксы                                                                                           |                                                                            | Сбросить<br>Итого 181<br>Было<br>11 615 RUB<br>314 RUB<br>Разница по били<br>Сбор за изменен                                                  | расчет<br>60 RUB<br>Стало<br>28 025 RUB<br>314 RUB<br>ату:<br>ние:         | Разница<br>16 410 RUB<br>0 RUB<br>16 410 RUB<br>16 410 RUB<br>1750 RUB                          | ить и переоформит                     |
|                                           | Тариф<br>Таксы                                                                                           |                                                                            | Сбросить<br>Итого 181<br>Было<br>11 615 RUB<br>314 RUB<br>Разница по били<br>Сбор за измене<br>Общий итог:                                    | расчет<br>60 RUB<br>28 025 RUB<br>314 RUB<br>эту:<br>ние:                  | Разница<br>16 410 RUB<br>0 RUB<br>16 410 RUB<br>16 410 RUB<br>1 750 RUB<br>18 160 RUB           | ить и переоформит                     |
|                                           | Тариф<br>Таксы<br>Разница по билету                                                                      |                                                                            | Сбросить<br>Итого 181<br>Было<br>11 615 RUB<br>314 RUB<br>Разница по били<br>Сбор за измене<br>Общий итог:                                    | расчет<br>60 RUB<br>Стало<br>28 025 RUB<br>314 RUB<br>эту:<br>ние:         | Разница<br>16 410 RUB<br>0 RUB<br>16 410 RUB<br>16 410 RUB<br>1750 RUB<br>18 160 RUB            | ить и переоформит                     |
|                                           | Тариф<br>Таксы<br>Разница по билету<br>16 410 RUR                                                        | Наличный расчет                                                            | Сбросить<br>Итого 181<br>Было<br>11 615 RUB<br>314 RUB<br>Разница по били<br>Сбор за измене<br>Общий итог:<br>Безналичный ра                  | расчет<br>60 RUB<br>Стало<br>28 025 RUB<br>314 RUB<br>ету:<br>ние:         | Разница<br>16 410 RUB<br>0 RUB<br>16 410 RUB<br>16 410 RUB<br>1 750 RUB<br>18 160 RUB           | ить и переоформит                     |
|                                           | Тариф<br>Таксы<br>Разница по билету<br>Разница по билету<br>16 410 RUB                                   | Наличный расчет<br>Банковская карта                                        | Сбросить<br>Итого 181<br>Было<br>11 615 RUB<br>314 RUB<br>Разница по били<br>Сбор за измене<br>Общий итог:<br>Безналичный ра<br>Агентская ФОП | расчет<br>60 RUB<br>28 025 RUB<br>314 RUB<br>эту:<br>ние:<br>счет          | Сохрании<br>Разница<br>16 410 RUB<br>0 RUB<br>16 410 RUB<br>1750 RUB<br>18 160 RUB              | ить и переоформит                     |
| 6                                         | Тариф<br>Таксы<br>Разница по билету<br>16 410 RUB<br>Сбор за изменение                                   | Наличный расчет<br>Банковская карта                                        | Сбросить<br>Итого 181<br>Было<br>11 615 RUB<br>314 RUB<br>Разница по били<br>Сбор за измене<br>Общий итог:<br>Безналичный ра<br>Агентская ФОП | расчет<br>60 RUB<br>Стало<br>28 025 RUB<br>314 RUB<br>эту:<br>ние:<br>счет | Разница<br>16 410 RUB<br>0 RUB<br>16 410 RUB<br>16 410 RUB<br>1750 RUB<br>18 160 RUB            | ить и переоформит                     |
| 6                                         | Тариф<br>Таксы<br>Разница по билету<br>16 410 RUB<br>Сбор за изменение                                   | Наличный расчет<br>Банковская карта                                        | Сбросить<br>Итого 181<br>Было<br>11 615 RUB<br>314 RUB<br>Разница по били<br>Сбор за измене<br>Общий итог:<br>Безналичный ра<br>Агентская ФОП | расчет<br>60 RUB<br>28 025 RUB<br>314 RUB<br>8ту:<br>ние:<br>счет          | Сохрани<br>Разница<br>16 410 RUB<br>0 RUB<br>16 410 RUB<br>16 410 RUB<br>1750 RUB<br>18 160 RUB | ить и переоформит                     |
| 6                                         | Тариф<br>Таксы<br>Разница по билету<br>Разница по билету<br>16 410 RUB<br>Сбор за изменение<br>1 750 RUB | Наличный расчет<br>Банковская карта<br>Наличный расчет<br>Банковская карта | Сбросить<br>Итого 181<br>Было<br>11 615 RUB<br>314 RUB<br>Разница по били<br>Сбор за измене<br>Общий итог:<br>Безналичный ра<br>Агентская ФОП | расчет<br>60 RUB<br>Стало<br>28 025 RUB<br>314 RUB<br>эту:<br>ние:<br>счет | Сохрании<br>Разница<br>16 410 RUB<br>0 RUB<br>16 410 RUB<br>1750 RUB<br>18 160 RUB              | ить и переоформит                     |

# Изменение условий перевозки

#### Для проведения добровольного обмена требуется:

- В экране бронирования нажать кнопку «Добровольно изменить маршрут» (1);
- Указать параметры новой перевозки и нажать кнопку «Рассчитать» (2):
  - При повышении стоимости новой перевозки производится добровольный обмен (3).
  - При сохранении или понижении стоимости новой перевозки производится ревалидация билетов (сл.9).
- Подтвердить изменение перевозки нажатием кнопки «Сохранить и переоформить» (4);
- На маске обмена билета нажать кнопку «Обмен» (5).
  - Сбор за изменение и разница по тарифу оплачиваются денежными средствами пассажира (6).

| Добровольно изменить маршрут | Вынужденно изменить маршрут | Итого 11 929 RUB                       | Отмена                                                      |
|------------------------------|-----------------------------|----------------------------------------|-------------------------------------------------------------|
| Mapupyt<br>Arbsn A221<br>)   | 4+250 N                     | Сбор 0 RUB<br>Разница по билетам 0 RUB | Создание брони Время автоматического<br>внеулирования брони |
|                              |                             |                                        | Рассчитать                                                  |

| Айрыз А321<br>S 7 2504<br>Эконом | OVB 08:40 → DME 09:05<br>GMT+7 GMT+3 | – 4 ч 25 м | N | 3 | Сбор<br>Разница по б<br>Показать пер | 1<br>билетам<br>рерасчет | 750 RUB<br>0 RUB | Создание брони | Время автоматическоп<br>аннулирования брони | ° |
|----------------------------------|--------------------------------------|------------|---|---|--------------------------------------|--------------------------|------------------|----------------|---------------------------------------------|---|
|                                  |                                      |            |   |   | Сбр                                  | осить расче              | T                |                |                                             |   |
|                                  |                                      |            |   |   | Итого                                | 1 750 RU                 | JB 4             | Сохранити      | ь и переоформить                            |   |

### Изменение условий перевозки

#### Для проведения добровольной ревалидации требуется:

1. В экране бронирования нажать кнопку «Добровольно изменить маршрут»(1);

2. Указать параметры новой перевозки и нажать кнопку «Рассчитать»(2):

При сохранении или понижении стоимости новой перевозки производится добровольная ревалидация билетов(3);

3. Подтвердить изменение перевозки нажатием кнопки «Сохранить и переоформить»(4);

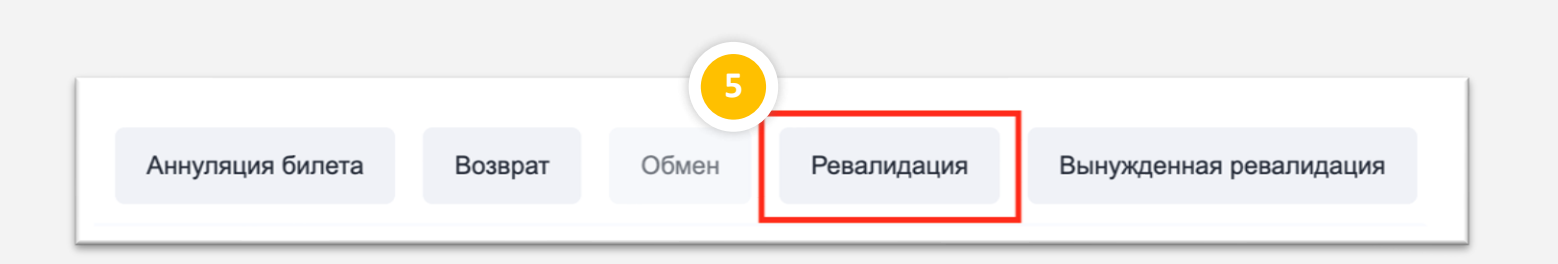

| Сбор за изменение<br>Сбор за изменение<br>1 750 RUB | <ul> <li>Наличный расчет</li> <li>Банковская карта</li> <li>Агентская ФОП</li> </ul> |
|-----------------------------------------------------|--------------------------------------------------------------------------------------|
| 1того: <b>1 750 RUB</b>                             | Отмена Ревалидация                                                                   |

### Изменение условий перевозки

4. В разделе «Оплата» и на маске обмена билета нажать кнопку «Ревалидация» (5).

Сбор за изменение оплачивается денежными средствами пассажира(6).

#### ВНИМАНИЕ!

При понижении стоимости новой перевозки, в соответствии с технологией, производится ревалидация билета. Система производит расчет с учетом разницы по билету, которая отражается в поле «Итого». Величина сбора отображается в поле «Сбор» и взимается с пассажира в полном объеме (без вычета разницы по билету). Разница по билету при ревалидации возврату не подлежит.

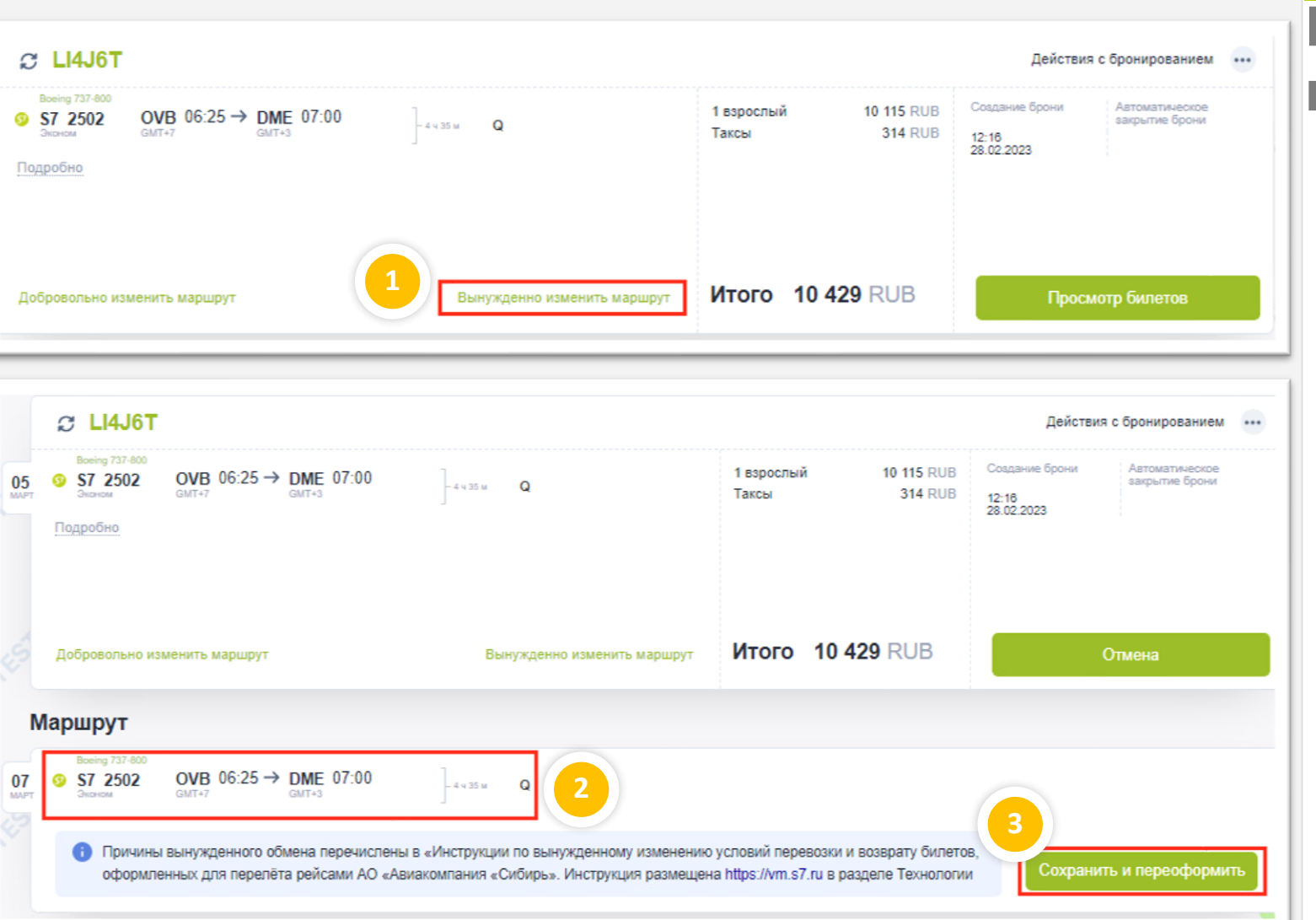

Полетная информация будет изменена. Билеты будут переоформлены без доплаты. Произвести вынужденный обмен билет 4 Отмена ОК

### Изменение условий перевозки

#### Вынужденный обмен производится

только для полностью неиспользованных билетов со статусом купонов OPEN FOR USE. Для проведения вынужденного обмена требуется:

1. В открытом бронировании нажать кнопку «Вынужденно изменить маршрут»;

2. Указать параметры новой перевозки;

3. Нажать кнопку «Сохранить и переоформить»;

4. В открывшемся окне подтвердить проведение вынужденного обмена билета.

Подробная информация опубликована в «Инструкции по вынужденному изменению условий перевозки и возврату билетов, оформленных для перелета рейсами АО «Авиакомпания «Сибирь».

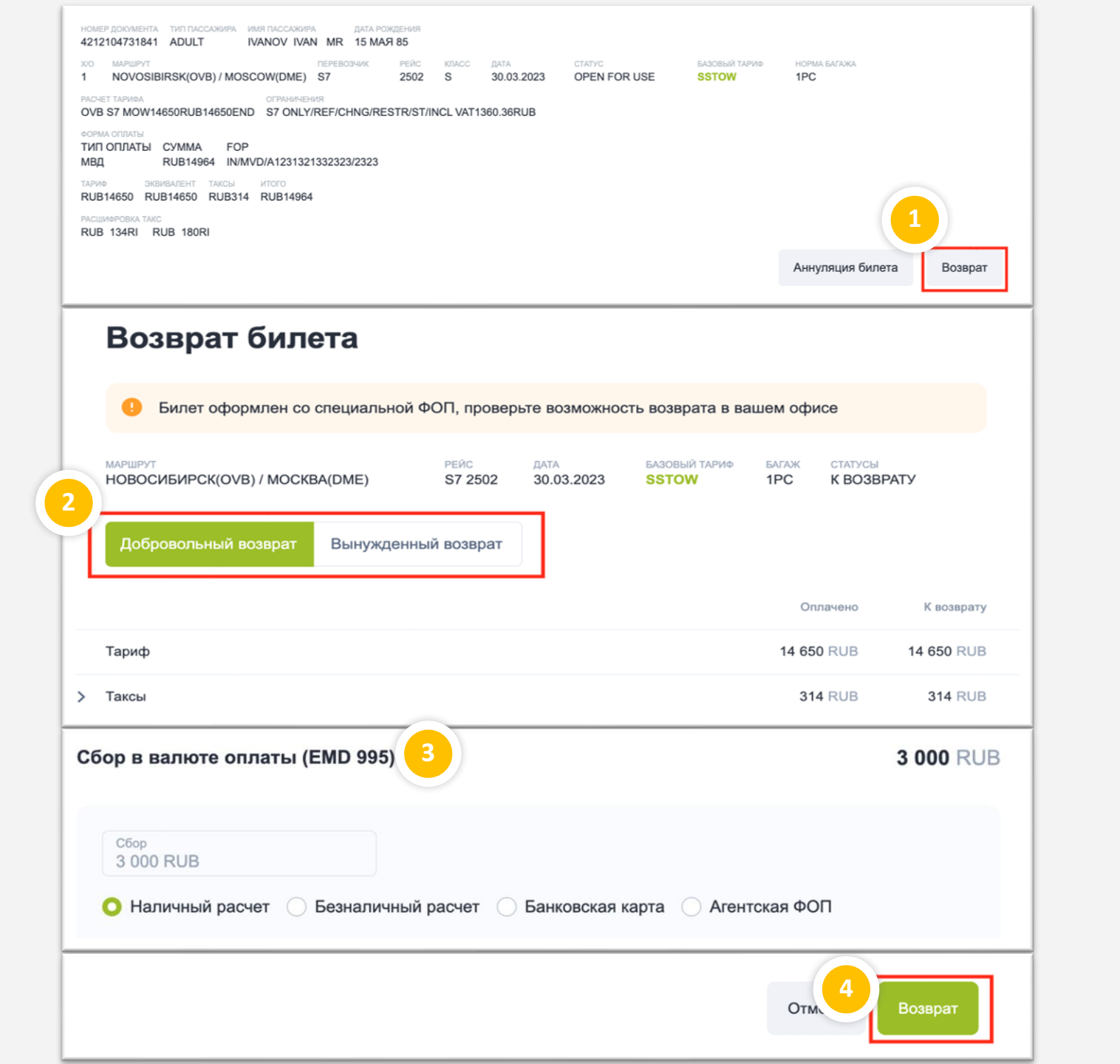

## Возврат билета

#### Для проведения возврата билета требуется:

- На экране просмотра деталей билета нажать кнопку «Возврат»(1);
- Выбрать тип возврата(2);
  - При добровольном возврате указать форму оплаты сбора(3). Сбор оплачивается денежными средствами пассажира.
- > Нажать кнопку «Возврат»(4).

При оформлении возврата билета, оформленного в кредит (без взимания платы с пассажира денежными средствами), расчет с пассажиром денежными средствами не производится.

| 57 Smart | Ticketing                                         | <b>Q</b> |         | ¢ 0             | Ð  |
|----------|---------------------------------------------------|----------|---------|-----------------|----|
|          |                                                   |          | ⑦ Вопро | DC-OTBET        |    |
| 🗏 Меню   | Поиск → Выбор → Бронирование → Билеты и квитанции | 1        | 🚍 Мои с | обращения в ЦГ  | 1  |
|          |                                                   |          | + Новое | е обращение в І | цп |

### Поддержка агентов

#### Процедуры, не доступные в S7 Smart Ticketing:

- Оформление перевозки по конфиденциальным тарифам;
- Оформление перевозки в групповом PNR;
- Оформление перевозки с применением различных ФОП в пределах одной брони (например, при оформлении младенца, не вписанного в ВПД);
- > Возврат переоформленного билета;
- Добровольное изменение условий перевозки, если билет оформлен: по конфиденциальному тарифу; по субсидированному тарифу; по тарифу YSTOW со скидкой 10%.

Данные процедуры выполняются только через обращения в Центр Поддержки Агентов(<u>https://smarthelp.s7.ru</u>). Ссылка для создания обращения доступна по нажатию знака ? в правом верхнем углу экрана S7 Smart Ticketing**(1)**.

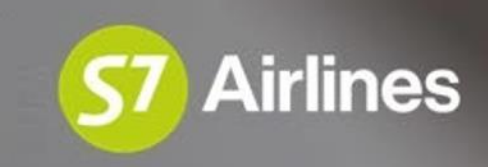

# Желаем комфортной работы!

© 2023. S7 Airlines — Все права защищены